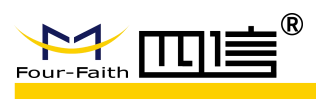

| F-PLS Power Line Security Camera | Version: | V2.0.1 |
|----------------------------------|----------|--------|
|                                  | Model:   | F-PLS  |
|                                  | Page:    | 30     |

# F-PLS Power Line Security Camera User Manual

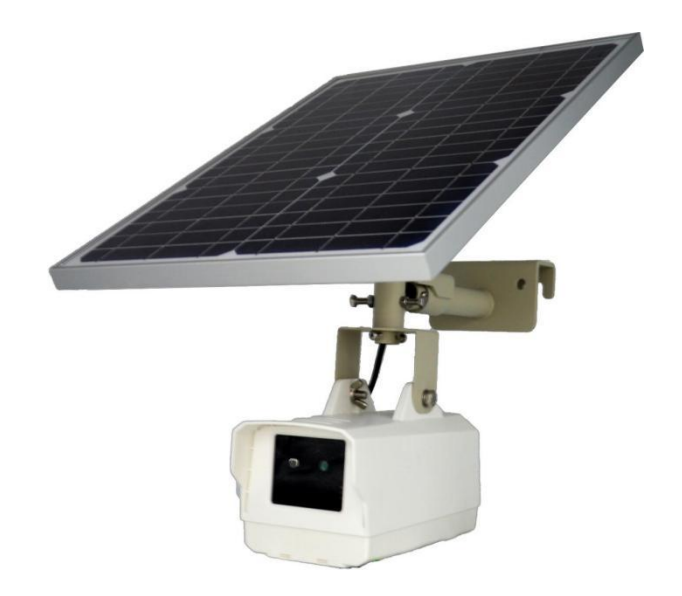

This description applies to the following models:

| Model    | Product Category |
|----------|------------------|
| F-PLS200 | Standard Edition |
| F-PLS210 | Enhanced Edition |

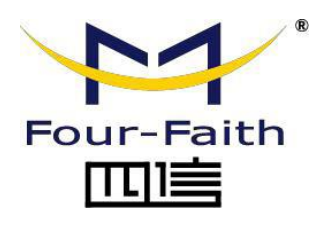

#### **Four-Faith Corporation**

Add: 11th Floor, A-06 Area, No.370, Chengyi Street, Jimei, Xiamen, Fujian, China. Tel: +86 17750019379 Fax: +86 592-5912735 Web: en.four-faith.net

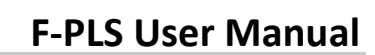

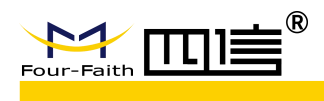

# **Document Revision History**

| Date                       | version | Description         | Author     |
|----------------------------|---------|---------------------|------------|
| 22 <sup>nd</sup> Aug. 2019 | V2.0.0  | Initial version     | Qiu Junhua |
| 5 <sup>th</sup> Dec. 2019  | V2.0.1  | English translation | Lucas Ma   |
|                            |         |                     |            |

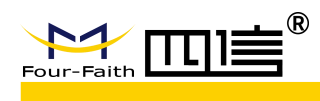

## **Copyright Notice**

All contents in the files are protected by copyright law, and all copyrights are reserved by Xiamen Four-Faith Communication Technology Co., Ltd. Without written permission, all commercial use of the files from Four-Faith are forbidden, such as copy, distribute, reproduce the files, etc., but non-commercial purpose, downloaded or printed by individual (all files shall be not revised, and the copyright and other proprietorship notice shall be reserved) are welcome.

### **Trademark Notice**

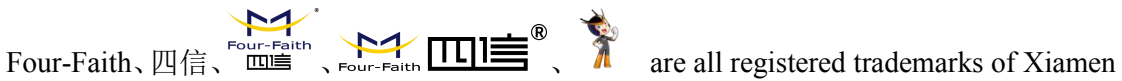

Four-Faith Communication Technology Co., Ltd., illegal use of the name of Four-Faith, trademarks and other marks of Four-Faith is forbidden, unless written permission is authorized in advance.

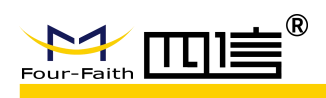

# Content

| 1. Introduction                         | 5  |
|-----------------------------------------|----|
| 1.1. Product Description                | 5  |
| 1.2. Features                           | 6  |
| 1.3 Specifications                      | 8  |
| 1.3.1 Wireless Parameters               | 8  |
| 1.3.2 GNSS Parameters                   | 8  |
| 1.3.3 WIFI Parameters                   | 9  |
| 1.3.4 Hardware System                   | 9  |
| 1.3.5 Software System                   | 9  |
| 1.3.6 Interface Type                    | 10 |
| 1.3.7 Power Supply                      | 10 |
| 1.3.8 Physical Characteristics          | 10 |
| 1.3.9 Other Parameters                  | 10 |
| 2. Installation                         | 11 |
| 2.1 Overview                            | 11 |
| 2.2. Unpacking                          | 11 |
| 2.3. Installation                       | 12 |
| 2.3.1 SIM / UIM or TF Card Installation | 12 |
| 2.3.2. Main unit Installation           | 13 |
| 3. Operating Instructions               | 14 |
| 3.1. Device Configuration               | 14 |
| 3.2 Platform Configuration              | 16 |
| 3.3 Platform Features                   | 19 |
| 3.3.1. Login                            | 19 |
| 3.3.2. Home Page                        | 19 |
| 3.3.3 GIS Positioning                   | 21 |
| 3.3.4. Real-time Monitoring             | 22 |
| 3.3.5. Polling Monitoring               | 23 |
| 3.3.6. Alarm Handling                   | 24 |
| 3.3.7. Historical Inquiry               | 25 |
| 3.3.8 Device Management                 |    |
| 3.3.9 System Management                 | 29 |
|                                         |    |

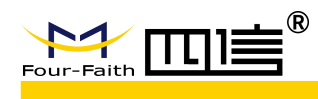

# **1. Introduction**

# **1.1. Product Description**

Power line security system (F-PLS) is an important part of power facilities on-line monitoring system. The device provides a set of intelligent and visual real-time monitoring scheme for power facilities by using image acquisition, data resolution, remote control and other technologies.

F-PLS has a high performance 64-bit processor, based on Android operating system, with 2G/3G/4G communication, GPS positioning, 433MHz access, image recognition, wire temperature measurement, environmental monitoring, voice broadcast and other functions. It is the best choice for online monitoring in the power industry.

The product has been widely used in the field of transmission, substation and distribution monitoring, especially in the areas near the line corridor which is prone to illegal activities such as pole-climbing theft, ultra-high operation, sand excavation, mountain blasting, cofferdam digging ponds, burning, and natural disasters such as snow ice, rainstorm, landslides and so on.

Following picture shows the typical application :

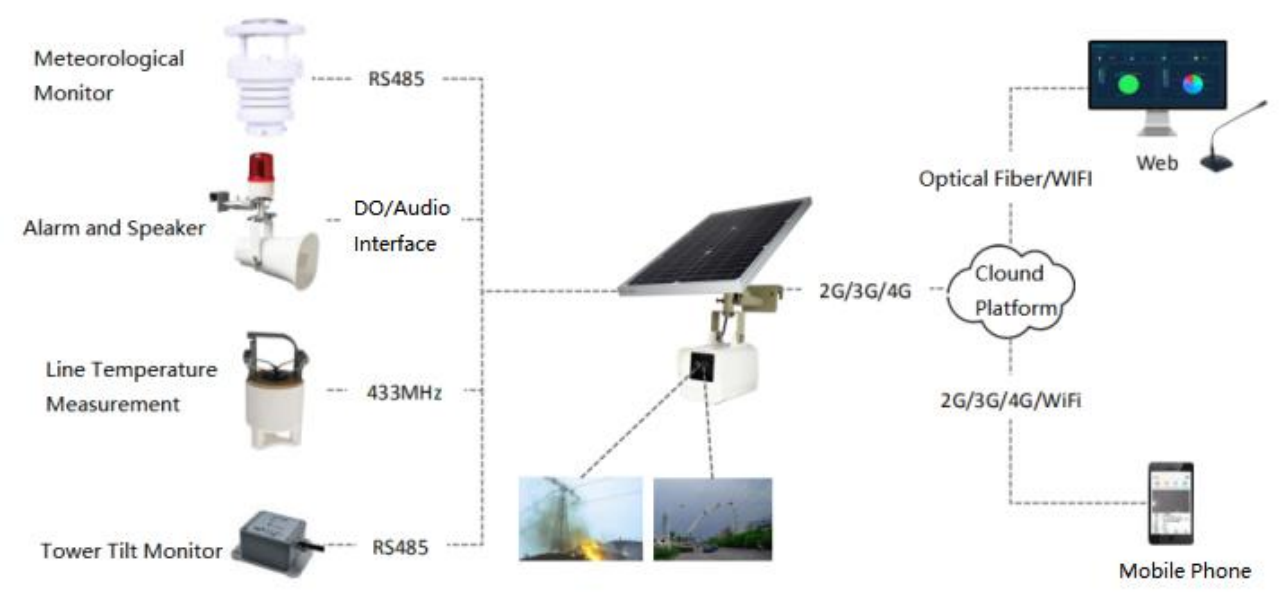

Figure 1. Application Diagram

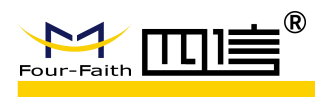

# 1.2. Features

#### Application Design:

- High-performance industrial 64 Bit processor
- Professional power supply design including under-voltage, over-voltage, over-current, reverse polarity, short circuit and surge protection function
- Using autocratic power cable, not easy to loose
- Stainless steel frame
- Dust-proof and water-proof design, IP67 Protection class
- Multiple power supply design: Solar panel + battery + super capacitor
- Aerial connector, not easy to loose

#### Stable and reliable:

- WDT Watchdog design to ensure system stability
- Adopt a comprehensive anti-dropped mechanism to ensure product is always on line
- Use eMMC FLASH Storage, high-speed data read and write to ensure security and stability
- Mainly taking photos, supplemented by video, high on-line rate, low communication failure rate
- 30 days endurance time of battery without power from solar panel
- 8 years life time
- ◆ 30,000 hours MTBF
- 2G / 3G / 4G antenna, GPS antenna, WIFI antenna, 433MHz Built-in Antenna
- Standard and Easy to Use:
- In line with State Grid, Southern Power Grid transmission line monitoring technical specifications in China
- Immediately into operation status after power-up
- Provide RS232/RS485, DI, DO and 12VDC, that can be directly extended to other line monitoring equipment
- WIFI Hot spot and wireless parameter configurable
- Integrated design with small size, light weight and compact structure

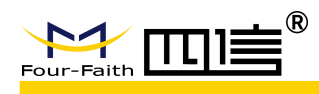

#### Multiple Functions:

- Support local storage eMMC FLASH and TF Card (optional)
- Support GPS, GLONASS and Beidoui location system
- Support 802.11a/b/g/n/ac WIFI network
- ◆ Internal RTC ,support NTP
- Support for timed photograph, remote manual photograph, duration of timed photograph can be set
- Support timed video recording, remote manual recording, duration of timed recording can be set
- Supports real-time video (optional)
- Support night vision function (optional)
- Support zoom function (optional)
- Support tower tilt monitoring function (optional)
- Support wire temperature monitoring function (optional)
- Support Pan Tilt control function (optional)
- Support weather monitoring function (optional)
- Support acousto-optic alarm (optional)
- Support remote call function (optional)
- Support configuration of WIFI Hot spot parameters through web
- Support remote monitoring, parameters configuration and firmware upgrading

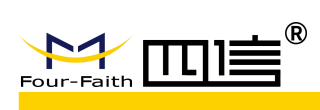

# **1.3 Specifications**

#### **1.3.1 Wireless Parameters**

| Item                  | Content                                    |
|-----------------------|--------------------------------------------|
|                       | LTE FDD: B1/B3/B5/B8                       |
|                       | LTE TDD: B34/B38/B39/B40/B41               |
| Standards and         | WCDMA: B1/B8                               |
| Frequency Bands       | TD-SCDMA: B34/B39                          |
|                       | EVDO/CDMA: BC0                             |
|                       | GSM: 900/1800 MHz                          |
|                       | LTE FDD: max. 300 Mbps (DL)/50 Mbps (UL)   |
|                       | LTE TDD: max. 265Mbps (DL)/35Mbps (UL)     |
| Theoretical           | WCDMA: max. 384 Kbps (DL/UL)               |
| Bandwidth             | TD-SCDMA: max. 4.2 Mbps (DL)/2.2 Mbps (UL) |
|                       | EVDO: max. 3.1 Mbps (DL)/1.8 Mbps (UL)     |
|                       | GSM: max. 107 Kbps (DL)/85.6 Kbps (UL)     |
| Transmit power        | < 24dBm                                    |
| Reception sensitivity | >-109dBm                                   |

### **1.3.2 GNSS Parameters**

| Item         | Content              |
|--------------|----------------------|
| Receive Type | GPS/GLONASS/BeiDou   |
|              | Cold Start: -146 dBm |
| Sensitivity  | Capture: -158 dBm    |
|              | Tracing: -160 dBm    |
|              | Cold Start: 32s      |
| TTFF         | Warm Start: 30s      |
|              | Hot Start: 2s        |
| Static Drift | 6m                   |

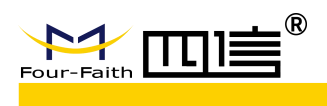

### **1.3.3 WIFI Parameters**

| Item                  | Content                      |
|-----------------------|------------------------------|
| Standard              | Support IEEE802.11a/b/g/n/ac |
| Frequency             | 2.4G, 5G                     |
| Max. Rate             | 433Mbps                      |
| Transmit Power        | <16dBm                       |
| Reception sensitivity | >-91dBm                      |

### 1.3.4 Hardware System

| Item    | Content                                                                                                    |
|---------|----------------------------------------------------------------------------------------------------|
| CPU     | 8 cores, 64 bits, ARM Cortex-A53 processor, frequency 1.8GHz                                                                                                    |
| Flash   | 16GB eMMC                                                                                                    |
| DDR3    | 2GB                                                                                                    |
| Camera  | <ul> <li>Camera : normal 16 million pixels , night vision 2 million pixels<br/>( optional) , look down 16 million pixels ( optional )</li> <li>Video format : 1920*1080P , 30f/s</li> <li>Zoom : 20 times ( optional )</li> </ul> |
| TF Card | 32GB(optional)                                                                                                    |

# 1.3.5 Software System

| Item             | Content                        |
|------------------|--------------------------------|
| Operating System | Android 7.1                    |
| APP              | Compatible with Android system |

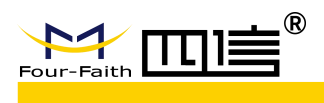

## **1.3.6 Interface Type**

| Item                   | Content                                                          |
|------------------------|------------------------------------------------------------------|
| Power Switch           | Rocker switch                                                    |
| SIM/UIM Card           | 2 MICRO SIM card interface, support 1.8/3V SIM/UIM card          |
| TF Card                | Standard TF card interface                                       |
| USB                    | 1 USB 2.0 OTG, for debug                                         |
|                        | Status: sleepnormally on, activationblinking, AP onfast blinking |
|                        | Network: connectedon, unconnectedoff                             |
| Power Output           | two 12VDC outputs, max. current 1.5A                             |
| (optional)             |                                                                  |
| Serial Port (optional) | 2 RS485, 1 RS232(share the same port with RS485)                 |
| DI (optional)          | 2 DI, input high: 5~30VDC, input low: 0~3VDC, load current: max. |
|                        | 50mA @ 30VDC                                                     |
| DO (optional)          | 2 DO, open collector output                                      |
| Audio Output           | 1 audio autant                                                   |
| (optional)             |                                                                  |

### **1.3.7 Power Supply**

| Item        | Content                                                                             |
|-------------|-------------------------------------------------------------------------------------|
| Solar Panel | 18V, 20W                                                                            |
| Battery     | 6.4V, 10Ah, 30 days duration (without charge from solar panel, 10 pictures per day) |

## **1.3.8 Physical Characteristics**

| Item      | Content                                             |
|-----------|-----------------------------------------------------|
| Enclosure | PC/ABS, IP67                                        |
| Dimension | Main unit: 224*120*127mm, Solar panel: 340*450*20mm |
| Weight    | 5.5kg (without extended equipment)                  |

#### **1.3.9 Other Parameters**

| Item              | Content                                     |  |  |  |  |  |
|-------------------|---------------------------------------------|--|--|--|--|--|
| Temperature       | Operating : -25 ~ +70°C; Store: -40 ~ +85°C |  |  |  |  |  |
| Relative Humidity | 100% (no condensation)                      |  |  |  |  |  |

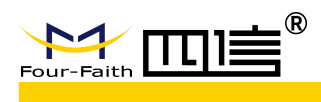

# 2. Installation

# 2.1 Overview

F-PLS must be installed correctly in order to achieve the design features. Generally, the installation of equipment must be carried out under the guidance of qualified engineers approved by the company

# 2.2. Unpacking

For safe transport, usually product requires a good package, when you unpack the box, please take good care of the things inside of package.

The list inside of packing is as follows:

- 1 set Main unit
- 1pcs solar panel
- 2pcs Installation Hook
- 1pcs tilt module (optional)
- 1pcs Meteorological module (optional)
- 1pcs acoustic-optical module (optional)
- 1pcs temperature measurement module (optional)
- 1pcs Pan Tilt module (optional)
- 1pcs quality certificate and warranty card

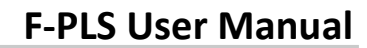

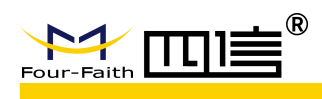

# 2.3. Installation

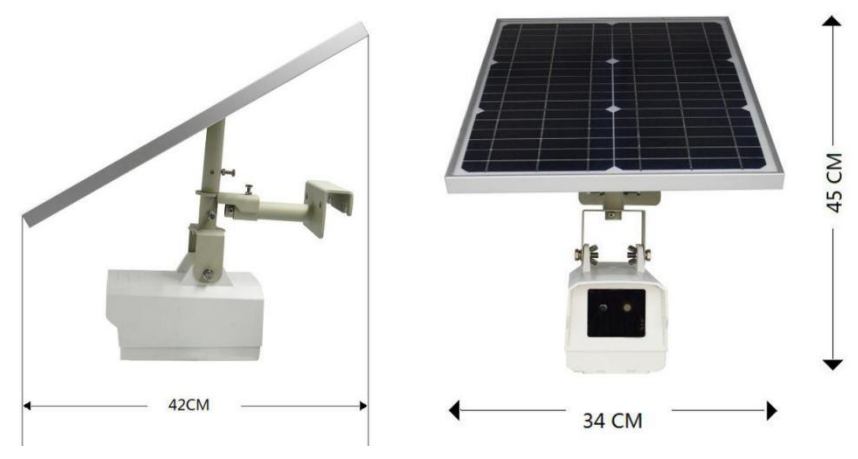

Figure 2. Appearance Dimension

#### 2.3.1 SIM / UIM or TF Card Installation

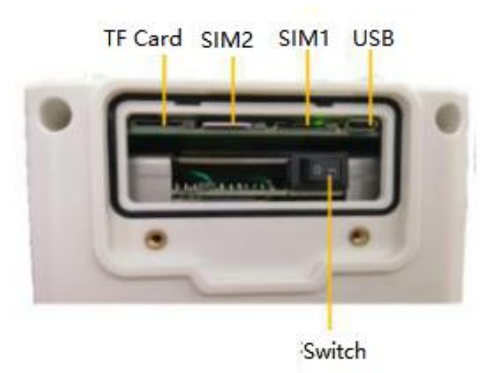

Figure 3. SIM/UIM or TF Card installation

#### Installation steps:

- 1) Unscrew two screws on card cover, then remove the card cover
- 2) Turn off the power switch (it is not allowed to install SIM / UIM or TF card with power)
- 3) Install SIM / UIM or TF card (metal contacts of SIM / UIM or TF card should face downwards)
- 4) Turn on the power switch
- 5) Install the card cover, tighten the screws

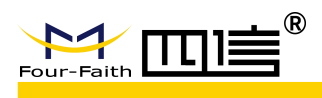

## 2.3.2. Main unit Installation

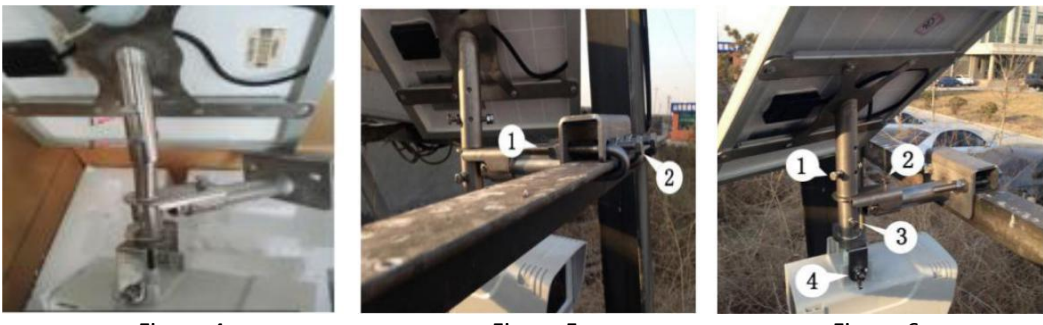

Figure 4

Figure 5

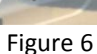

#### **Installation steps:**

1) As shown in Figure 4, pull out and fix the cable of solar panel to the back of the panel and the edge of the frame, and pre-lock the screws 1 and 2

2) Pre-adjust the direction of solar panel and main unit according to the direction of power line.

3) Use your phone or PC to configure the device parameters. (Refer to 3.1)

4) As shown in Figure 5, hook the iron with two screw hooks and lock the screws 1 and 2

5) As shown in Figure 6, adjust the solar panel angle and camera angle, and lock the screws 1, 2, 3 and 4.

#### Note:

1) Camera direction: horizontal or downward, it is forbidden to face up. and the potential danger area around the line / tower (such as construction site, sediment, pool, fire, etc.) shall be in the center of the image.

2) Solar panel direction: 10 ° south by west of solar panel, mainly facing south under the premise of avoiding blocking.

3) Installation height: the lowest point of conductor sag is the best photo angle, try to install it at a high place to prevent theft, and try to select the cross brace for installation.

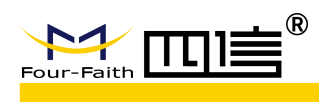

# 3. Operating Instructions

# **3.1. Device Configuration**

1) Install SIM and TF card (refer to Section 2.3.1).

2) Activate the device WiFi hot spot (Name: F-PLS200\_\*\*\*\*\*\*, where \*\*\*\*\*\* is the factory number) by using the magnet near the reed switch (as shown in Figure 7)

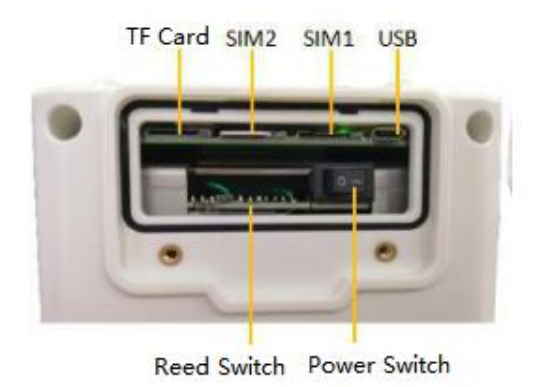

Figure 7.

3) Use the WIFI of Computer or mobile phone to connect the hot spot (default password: 123456).

- 4) Use your browser and enter: http://192.168.43.1:8088/
- 5) Log in the page, the default user name and password are both "admin".

| Power Line S | Security System |
|--------------|-----------------|
| Username:    | admin           |
| Password:    | •••••           |
|              | Login           |

Figure 8

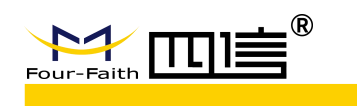

6) Set the server IP and server port on the "Network" page (for example, server IP of the Four-Faith platform: 212.64.11.125, port: 1910).

| Info | Power    | Network       | Equipment | Rule   | Info | SIM | Protocol | User |
|------|----------|---------------|-----------|--------|------|-----|----------|------|
| Se   | rver IP: | 212.64.11.125 | Pc        | ort: [ | 1910 |     |          |      |
|      |          |               |           |        |      |     |          |      |
|      |          |               |           |        |      |     |          |      |
|      |          |               |           |        |      |     |          |      |
|      |          |               |           |        |      |     |          |      |
|      |          |               | Submit    | Rese   | et   |     |          |      |

Figure 9.

7) Set parameters of camera, video recording and data acquisition in "Rule Info".

| nfo | Power      | Network     | Equipme   | nt Rule Ir | nfo S    | SIM Proto | col | Use |
|-----|------------|-------------|-----------|------------|----------|-----------|-----|-----|
| Dat | ta Acquisi | tion Interv | al (Min): | 60         |          |           |     |     |
| Pho | to Shoot   | ing Interva | l (Min):  | 60         |          |           |     |     |
| Pho | to Shoot   | ing Time R  | ange:     | 20:00:00   | _        | 08:00:00  |     |     |
| Vid | eo Recor   | ding Interv | al (Min): | 30         |          |           |     |     |
| Du  | ration of  | Video (s):  |           | 20         |          |           |     |     |
| Vid | eo Recor   | ding Time F | lange:    | 20:00:00   | <u> </u> | 08:00:00  |     |     |
|     |            |             |           |            |          |           |     |     |
|     |            |             | Submit    | Reset      |          |           |     |     |

Figure 10.

8) Click Submit and restart the device to make the configuration take effect

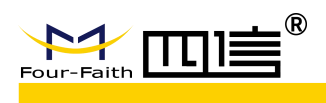

# **3.2 Platform Configuration**

1) Prepare a PC, enter "https://cs.four-faith.net/ffem-admin/login.html" in the browser, and log in to the system. (please contact our staff for initial account number and password)

| Pov | ver Line Security Syster | n |
|-----|--------------------------|---|
|     | User Name       Password |   |
|     | CAPTCHA<br>Login         |   |
|     |                          |   |

Figure 11.

2) After login, enter "Org Management", click "Add" to establish a group.

| Device System<br>User Ma<br>Role Ma | inagement<br>inagement<br>inagement | 394<br>39( | + Add | Operation | Paren |
|-------------------------------------|-------------------------------------|------------|-------|-----------|-------|
| Figure 12.                          |                                     |            |       | Figure 13 |       |
| Add                                 |                                     |            |       |           |       |
| Father node:                        | 国网协议测试单位                            |            |       |           |       |
| Child node * :                      | Child node                          |            |       |           |       |
| GroupType * :                       | Group                               |            |       |           |       |
| Remark :                            |                                     |            |       |           |       |
|                                     |                                     |            |       |           |       |

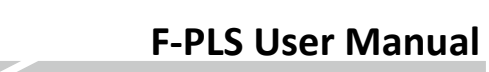

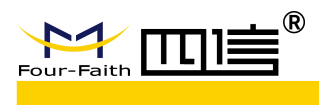

3) Select the newly added group in the organization tree on the left, click "add" to create a "line", and select "line" in the "group type"

| Father node : | 测试节点 |  |  |
|---------------|------|--|--|
| Child node    |      |  |  |
| GroupType 🖕 : | Line |  |  |
| Remark :      |      |  |  |
|               |      |  |  |

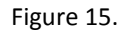

4) Select the newly added line in the organization tree on the left, click "Add" to build a "tower", select "tower" in the "group type".

| Add            |       |
|----------------|-------|
| Father node:   | 测试线   |
| Child node * : |       |
| GroupType * :  | Tower |
| x* :           |       |
| Y* :           |       |
| Address * :    |       |
| Remark :       |       |
|                |       |

Figure 16.

5) Select the newly added tower in the organization tree on the left, click "Add" to create a device, select "device" in the "group type"

| Add            |            |  |
|----------------|------------|--|
| Father node :  | 激試杆        |  |
| Child node * : | Child node |  |
| GroupType * :  | Device     |  |
| Remark :       |            |  |
|                |            |  |
|                |            |  |
|                |            |  |

Figure 17

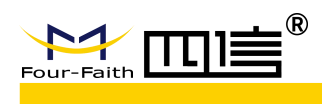

6) Click "Device" in the main menu, select the newly added device in the left organization tree, click "Install", enter the device ID and SIM card information in the pop-up installation interface, and click "OK" to complete the binding of device and platform..

| State | : All |           | Attribu | te :  | Device    | Info | Param :      | D  | eviceNo  |
|-------|-------|-----------|---------|-------|-----------|------|--------------|----|----------|
| + In  | stall | 🗎 Dismai  | ntle    | Batch | ı SetPara | m l  | Batch Upgrad | le | 📥 Export |
|       | Add   |           |         |       |           |      |              |    | ×        |
|       |       | DeviceN   | •••     |       |           |      |              |    |          |
|       |       | I         | MEI : [ |       |           |      |              |    |          |
|       |       | SI        | ім1 : [ |       |           |      |              |    |          |
|       | Ş     | SIM1 Pack | age :   |       |           |      |              |    |          |
|       |       | SI        | IM2 : [ |       |           |      |              |    |          |
|       | :     | SIM2 Pack | age :   |       |           |      |              |    |          |
|       |       |           |         |       |           |      |              |    |          |
|       |       |           |         |       |           |      | Save         |    | Cancel   |

Figure 18.

Icon Description:

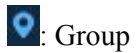

: Tower

Device (green icon indicates online, gray icon indicates Offline, red icon indicates an alarm, the question mark icon indicates not installed)

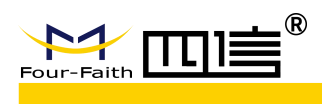

## **3.3 Platform Features**

#### 3.3.1. Login

Enter the account, password and verification code to log in the system . Please contact our staff for the initial account and password.

| Pov | wer Line Security System                     | ו |
|-----|----------------------------------------------|---|
|     | Q     User Name       Password               |   |
|     | CAPTCHA<br>Login                             |   |
|     | <mark>√</mark> Remember Me <u>English</u> ⊕文 |   |

Figure 19.

#### 3.3.2. Home Page

You can view the number of alarms, the total number of devices, the number of online devices, the online rate, the number of alarm types and the installation of extended modules in the past seven days.

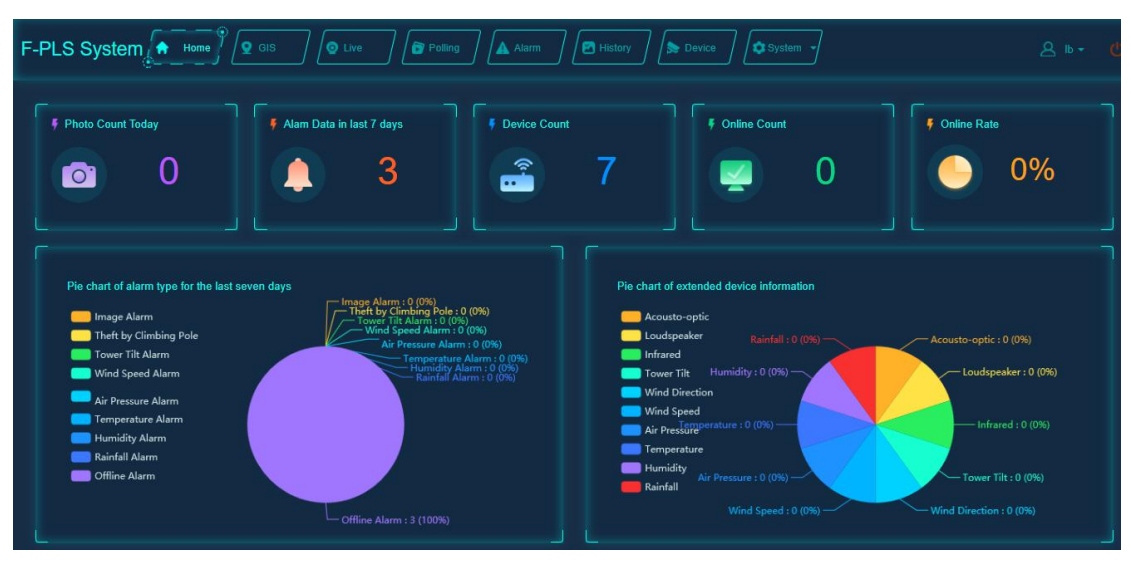

Figure 20.

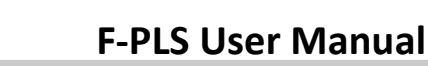

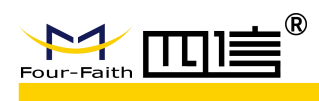

Click "Alarm Data in last seven days" to enter the list of alarm information in recent seven days. You can view and process the alarm information, as shown in the following figure:

|   | Operation | Address          | DeviceNo         | Alarm Typ | Alarm Info | Fault Time  | Process State | DealTime    | Handler | Description |
|---|-----------|------------------|------------------|-----------|------------|-------------|---------------|-------------|---------|-------------|
| 1 | 2         | 国网协议测试单位测试节点_测试; | EL0005A123456789 |           | crane      | 11-09 06:00 | Unprocessed   | 11-09 06:00 |         |             |
| 2 | 2         | 国网协议测试单位测试节点_测试; | EL0005A123456789 |           | crane      | 11-09 18:00 | Unprocessed   | 11-09 18:00 |         |             |
| 3 |           | 国网协议测试单位测试节点_测试: | EL0005A123456789 |           | crane      | 11-09 20:00 | Unprocessed   | 11-09 20:00 |         |             |
| 4 | 2         | 国网协议测试单位测试节点_测试: | EL0005A123456789 |           | crane      | 11-09 21:00 | Unprocessed   | 11-09 21:00 |         |             |
| 5 |           | 国网协议测试单位测试节点_测试; | EL0005A123456789 |           | crane      | 11-09 22:00 | Unprocessed   | 11-09 22:00 |         |             |
| 6 |           | 国网协议测试单位测试节点_测试; | EL0005A123456789 |           | crane      | 11-10 06:00 | Unprocessed   | 11-10 06:00 |         |             |

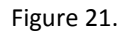

Click "Device Count" to enter the list of equipment management information to view the details of the equipment, as shown in below figure:

| State |        | AI | I Attribu       | te : Devi   | celnfo Param :    | DeviceNo    | Cont | ent :       |          | Q Query             |               |
|-------|--------|----|-----------------|-------------|-------------------|-------------|------|-------------|----------|---------------------|---------------|
| +1    | nstall |    | 🗎 Dismantle     | Batch SetPa | aram Batch Upgrad | ie 📥 Export | 20   | mport 📥 Tem | plateDov | vnload              |               |
|       |        |    | DeviceNo        | Device St   | IMEI              | SIM1        | CSQ1 | SIM2        | C SQ2    | CurrentVersion      | Operation     |
| 1     | ļ      |    | EL0005A12345678 | 9 Offline   | A100005C2F5CA8/{  | 13313854394 | 80   |             |          | F-PLS200V1.1.6(升级超时 |               |
| 2     | !      |    | FFM000000000000 | Offline     | 863178040363764/8 | 18559627249 | 80   |             | 80       | F-PLS200V1.1.6      |               |
| 3     | 1      |    | FFM000000000000 | Offline     | 863178040363764/8 | 18559635874 | 60   |             | 20       | F-PLS200V1.1.7      |               |
| 4     | 1      |    | FFM000000000000 | L'Offline   | 863178040373763/8 |             |      | 13625019645 | 80       | F-PLS200V1.1.6      | m 🛛 🕨 🗢 🖉 🔊 🏕 |
| 5     | 5      |    | FFM000000000000 | Offline     | 0/null            | 15359409126 | 80   |             | 80       | F-PLS200V1.1.6      |               |
| 6     | 6 1    |    | EL0005A12345678 | S Offline   | null/null         | 13055249604 |      |             |          | F-PLS200V1.1.0(升级超时 |               |
| 7     |        |    | EL0005A12345678 | 9 Offline   | A100005C2F5C9C/{  |             |      | 18559639476 | 80       | F-PLS200V1.1.7      | • • • • • • • |

Figure 22.

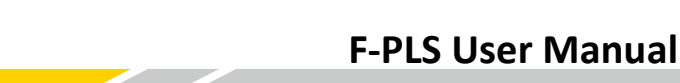

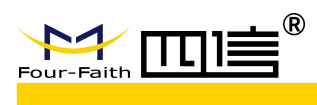

Click "Online Count" to enter the list of device management information to view the details of online devices, as shown in below figure:

| State : | Onli | ne Att      | ribute : | DeviceInfo | Param :       | DeviceNo  | Content : |      |               | Q Query        |           |
|---------|------|-------------|----------|------------|---------------|-----------|-----------|------|---------------|----------------|-----------|
| + Insta |      | 🖻 Dismantle | Batch    | SetParam   | Batch Upgrade | e 📥 Expor | t 🔔 Impor |      | TemplateDownl | load           |           |
|         |      | DeviceNo    | Dev      | ice St     | IMEI          | SIM1      | CSQ1      | SIM2 | C SQ2         | CurrentVersion | Operation |
|         |      |             |          |            |               |           |           |      |               |                |           |
|         |      |             |          |            |               |           |           |      |               |                |           |
|         |      |             |          |            |               |           |           |      |               |                |           |
|         |      |             |          |            |               |           |           |      |               |                |           |

Figure 23.

### 3.3.3 GIS Positioning

You can view the location information of the device on the map, and click the device on the map to display the device details. It is green when the device is normal and red when it is in alarm.

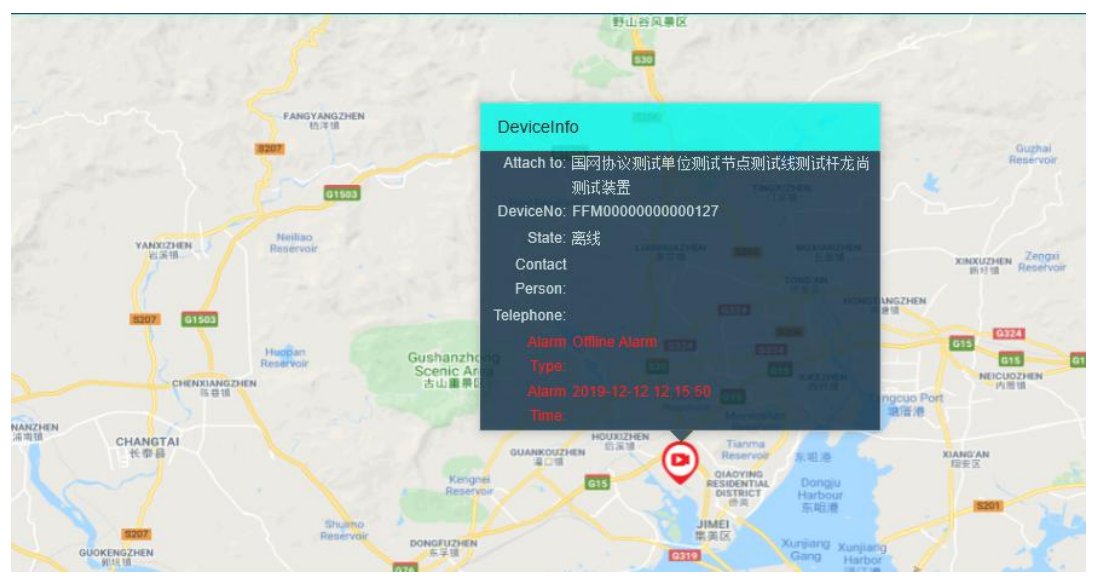

Figure 24.

The system polls the alarm information regularly. If there is an alarm, the pop-up window on the right will display the alarm details. Click the alarm information, the page will jump into the alarm processing page.

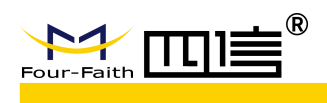

### 3.3.4. Real-time Monitoring

Click "Live" in the main menu, and select the device you want to see, it can carry out real-time monitoring, manual photographing, manual video recording and remote calling on the platform system. On the right you can see the information about device. The last 3 unprocessed alarms will be displayed.

| GIS        | Live          | Polling     | 🛦 Alarm  | History    | / Device       | / <b>(\$</b> \$ |                                                                                                    |                                                                                                    |            | ይ ⊳י      |          |
|------------|---------------|-------------|----------|------------|----------------|-----------------|----------------------------------------------------------------------------------------------------|----------------------------------------------------------------------------------------------------|------------|-----------|----------|
|            |               | 暂无户         | Pa       |            |                |                 | ActivateDevia<br>Pan<br>Attach to<br>DeviceNo<br>Administrator<br>Advineted State<br>Bettery Vottage<br>Bettery Vottage | ce Takephoto<br>中部世界部分の別格<br>日のの5A122450780C<br>日のの5A122450780C<br>日のの5A122450780C<br>一<br>りのため122450780C<br>一<br>りのため122450780C<br>一<br>現代音響 | Takevideo  | Acquire   | Data     |
|            |               |             |          |            | Q              | Ŷ               | Time<br>Alarm Type<br>Time<br>Alarm Type<br>Time                                                                        | 2019-12-02 14:34:15<br>高統告警<br>2019-11-30 12:03:05<br>高統告警<br>2019-11-28 19:11:45                                                             |            |           |          |
| SensorName | Acousto-optic | Loudspeaker | Infrared | Tower Tilt | Wind Direction | Wind            | Speed Air Pre                                                                                                    | essure Temp                                                                                                    | erature Hu | umidity F | lainfall |
| Time       |               |             |          |            |                |                 |                                                                                                    |                                                                                                    |            |           |          |

Figure 25.

Clicking "ActivateDevice", the device will be connected to the platform.

Clicking "TakePhoto", device will take pictures immediately and send to the platform

Clicking "TakeVideo", device can record video immediately and send to the platform.

Clicking "AcquireData", the device can get the monitoring data immediately and send the data to the platform.

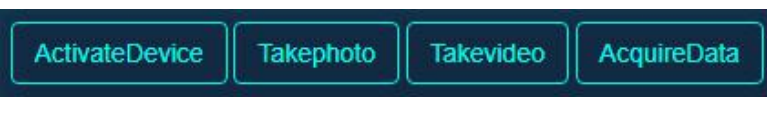

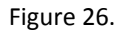

Remote calling, real-time video, pan tilt control and focusing functions will be effective only after the device is activated.

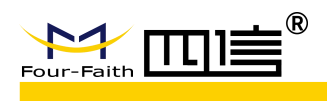

### **3.3.5.** Polling Monitoring

Click "Polling" in the main menu, it can monitor the historical pictures, videos and monitoring data of the devices in the group. The group can be created and deleted freely, and the polling time (time displayed by each device) can be set.

| F-PLS System         | 🕈 Home 🖯 👤 GIS | Live | Polling |
|----------------------|----------------|------|---------|
| + Add C Modify × Ded | tele           |      |         |
| Group N              | ame Interval   | (s)  |         |
| 1 test               | 3              |      |         |
|                      |                |      |         |

Figure 27.

Click "Start", the information of the equipment in the group will be displayed circularly on the right, including the latest photo or video, equipment information, alarm information (the latest three unprocessed data), and the latest reported monitoring data.

Click "Pause" or "Stop" button to pause or stop the polling of pictures / videos and data.

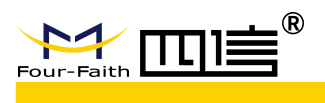

### **3.3.6.** Alarm Handling

Click "Alarm" in main menu, you can view the alarm details and alarm processing results. Support condition search and batch processing for alarms.

| St | tate :                | Ple   | ase Select S | tate Alarm Type : F                                                          | Please Select Type                                                                                                    | Device :                                                                |                                           | Date :                                                                  |                                                          | to End Time                                                             | Q Query | C Reset     |
|----|-----------------------|-------|--------------|------------------------------------------------------------------------------|----------------------------------------------------------------------------------------------------|-------------------------------------------------------------------------|-------------------------------------------|-------------------------------------------------------------------------|----------------------------------------------------------|-------------------------------------------------------------------------|---------|-------------|
|    | / Bato                | h Pro | icess        |                                                                              |                                                                                                    |                                                                         |                                           |                                                                         |                                                          |                                                                         |         |             |
|    |                       |       | Operation    | Address                                                                      | DeviceNo                                                                                                    | Alarm Typ                                                               | Alarm Info                                | Fault Time                                                              | Process State                                            | DealTime                                                                | Handler | Description |
|    |                       |       | 2            | 国网协议测试单位测试节点                                                                 | ī_测试: EL0005A123456789                                                                                                    |                                                                         | crane                                     | 11-09 06:00                                                             | Unprocessed                                              | 11-09 06:00                                                             |         |             |
|    |                       |       |              | 国网协议测试单位测试节点                                                                 | ī_测试: EL0005A123456789                                                                                                    |                                                                         | crane                                     | 11-09 18:00                                                             | Unprocessed                                              | 11-09 18:00                                                             |         |             |
|    |                       |       |              | 国网协议测试单位测试节点                                                                 | ī_测试: EL0005A123456789                                                                                                    |                                                                         | crane                                     | 11-09 20:00                                                             | Unprocessed                                              | 11-09 20:00                                                             |         |             |
|    |                       |       |              | 国网协议测试单位测试节点                                                                 | ī_测试: EL0005A123456789                                                                                                    |                                                                         | crane                                     | 11-09 21:00                                                             | Unprocessed                                              | 11-09 21:00                                                             |         |             |
|    |                       |       |              | 国网协议测试单位测试节点                                                                 | ī_测试: EL0005A123456789                                                                                                    |                                                                         | crane                                     | 11-09 22:00                                                             | Unprocessed                                              | 11-09 22:00                                                             |         |             |
|    |                       |       |              | 国网协议测试单位测试节点                                                                 | ī_测试: EL0005A123456789                                                                                                    |                                                                         | crane                                     | 11-10 06:00                                                             | Unprocessed                                              | 11-10 06:00                                                             |         |             |
|    |                       |       |              | 国网协议测试单位测试节点                                                                 | i_测试: EL0005A123456789                                                                                                    |                                                                         | crane                                     | 11-11 06:00                                                             | Unprocessed                                              | 11-11 06:00                                                             |         |             |
|    | 3<br>4<br>5<br>6<br>7 |       |              | 国内协议测试单位测试节点<br>国内协议测试单位测试节点<br>国内协议测试单位测试节点<br>国内协议测试单位测试节点<br>国内协议测试单位测试节点 | ூருத், EL0005A123456789<br>ஆருத், EL0005A123456789<br>ஆருத், EL0005A123456789<br>ஆருத், EL0005A123456789<br>ஆருத், EL0005A123456789 | Image Alarn<br>Image Alarn<br>Image Alarn<br>Image Alarn<br>Image Alarn | crane<br>crane<br>crane<br>crane<br>crane | 11-09 20:00<br>11-09 21:00<br>11-09 22:00<br>11-10 06:00<br>11-11 06:00 | Unprocessed<br>Unprocessed<br>Unprocessed<br>Unprocessed | 11-09 21:00<br>11-09 21:00<br>11-09 22:00<br>11-10 06:00<br>11-11 06:00 |         |             |

Figure 28.

Click the alarm type in the alarm list, you can view specific alarms.

| Please S | elect Type       | Device :    |
|----------|------------------|-------------|
|          | DeviceNo         | Alarm Ty    |
| 点_测试:    | EL0005A123456789 | Image Alam  |
| 点_测试:    | EL0005A123456789 | Image Alam  |
| 点_测试:    | EL0005A123456789 | Image Alarn |
| 点_测试;    | EL0005A123456789 | Image Alarn |
| 远_测试:    | EL0005A123456789 | Image Alarn |

Figure 29.

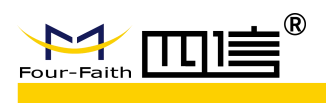

### **3.3.7.** Historical Inquiry

Click "History" in the main menu, you can view historical pictures / videos, voltages, sensor data, etc., and search can be done by time and data type

| GIS Co Live                 | 🍞 Polling 🛛 🛕 Alar | m History | Device Sys | tem 🖌 |
|-----------------------------|--------------------|-----------|------------|-------|
| Data Type : Image and Video | Date : Start Ti    | me to     |            |       |
|                             |                    |           |            |       |
|                             |                    |           |            |       |

Figure 30.

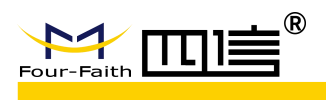

### 3.3.8 Device Management

Click "Device" in the main menu, the equipment can be installed, dismantled, set parameters, upgraded remotely, imported and exported in batches

| 。) 👤 GIS  | D Live                   | olling                              | ) 🖉 History | Devic     | » Ĵ [ | System      |                     | <u>8</u> ⊪+ 1 |
|-----------|--------------------------|-------------------------------------|-------------|-----------|-------|-------------|---------------------|---------------|
| State : A | JI Attribute : Dev       | iceInfo Param :<br>aram Batch Upgra | DeviceNo    | Content : |       | emplateDown | Q Query             |               |
|           | DeviceNo Device St       | IMEI                                | SIM1        | CSQ1      | SIM2  | C SQ2       | CurrentVersion      | Operation     |
| 1         | EL0005A123456785 Offline | A100005C2F5CA8/{                    | 13313854394 | 80        |       | 0           | F-PLS200V1.1.6(升级超时 | • • • • • •   |
| 2 🗖       | FFM00000000001: Offline  | 863178040363764/8                   | 18559627249 | 80        |       | 80          | F-PLS200V1.1.6      |               |
| 3         | FFM00000000001: Offine   | 863178040363764/8                   | 18559635874 | 60        |       | 20          | F-PLS200V1.1.7      |               |

Figure 31.

During the installation operation in platform, the device number of device must be filled in.

| + Install | Dismantle | Batch SetParam | Batch Upgrade | 🕹 Export | 🏝 Imp  |
|-----------|-----------|----------------|---------------|----------|--------|
|           | Add       |                |               |          | ×      |
|           | D         | eviceNo * :    |               |          |        |
|           |           | IMEI :         |               |          |        |
|           |           | SIM1 :         |               |          |        |
|           | SIM       | 1 Package:     |               |          |        |
|           |           | SIM2 :         |               |          |        |
|           | SIM2      | 2 Package :    |               |          |        |
|           |           |                |               |          |        |
|           |           |                |               | Save     | Cancel |

Figure 32.

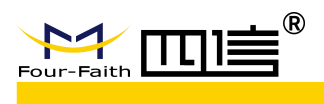

Select the device, click "Dismantle" to remove the device.

| + in | stall | 🖻 Dismantle      | Batch SetParam    | Batch L | Ipgrade 📥 Expor | 1 🔺 | import 📥 T | TemplateDowr | load           |  |
|------|-------|------------------|-------------------|---------|-----------------|-----|------------|--------------|----------------|--|
|      |       |                  |                   |         |                 |     |            |              |                |  |
| 1    |       | FFM000000000001: | Offline           |         | 15359409126     |     |            |              | F-PLS200V1.1.6 |  |
|      |       | 信息               |                   |         |                 |     |            |              |                |  |
|      |       | Are you s        | sure to delete? ? |         |                 |     |            |              |                |  |
|      |       |                  | Ok                | Cancel  |                 |     |            |              |                |  |

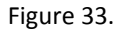

Click "Batch SetParam" button to batch set network information, extended device threshold, rule information and contact person. It takes 1 minute after batch modification to modify again.

| Batch SetParam                    |                        |                                |                                 |                            |    |  |  |  |
|-----------------------------------|------------------------|--------------------------------|---------------------------------|----------------------------|----|--|--|--|
| MainInfo<br>Server IP and<br>Port | 120.42.46.98:1000      |                                | DomainName www.                 | baidu.com                  |    |  |  |  |
| ExtendInfo<br>Infrared<br>(cm)    | Tower Tilt(°) WindSpec | ed(m/s) Aco<br>opti            | usto-<br>c(kPa) Temperature(°C) | Humidity(%RH) Rainfall(mm) |    |  |  |  |
| RuleInfo                          |                        |                                |                                 | Video Record               |    |  |  |  |
| Video Interval(min)               | 60                     | Video Time range               | 00:00:00 - 23:59:59             |                            | 5  |  |  |  |
| Photo Interval(min)               | 60                     | Photo Time range               | 00:00:00 - 23:59:59             | HeartInterval(s)           | 60 |  |  |  |
| SampleInterval<br>min)            | 20                     | Communication<br>Interval(min) |                                 | Offline<br>Interval(min)   | 60 |  |  |  |
| Sleep Time(min)                   | 58                     | Restart Time                   | 01-00-00                        |                            |    |  |  |  |
| ContactInfo                       |                        |                                |                                 |                            |    |  |  |  |
| Contact Person                    |                        | Telephone                      |                                 |                            |    |  |  |  |
| dentify Object                    |                        |                                |                                 |                            |    |  |  |  |
| Truck Crane                       | Person Fire Kite       | Balloon BirdNe                 |                                 |                            |    |  |  |  |

Figure 34.

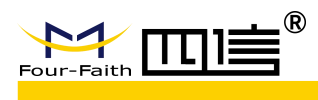

Click "export" to export the information of the selected device and save it locally in Excel format.

Click "template download" to download a template. Fill in relevant information according to the template, and you can import devices in batch.

Click "Import" to batch import the devices into the system.

On the right side of the device list, you can view device details, restart the device, modify device parameters, view logs, and upgrade firmware remotely.

| l | DeviceNo         | Device St | IMEI   | SIM1        | CSQ1 | SIM2 | CSQ2 | CurrentVersion | Operation |
|---|------------------|-----------|--------|-------------|------|------|------|----------------|-----------|
| 1 | FFM0000000000012 | Offline   | 0/null | 15359409126 | 80   |      | 80   | F-PLS200V1.1.6 |           |

Figure 35.

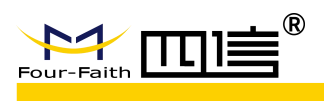

### 3.3.9 System Management

Click "System" in the main menu, you can add, modify, or delete users, roles, and organizations.

| 🔶 Home 🛛 🖉 GIS | Live        | Polling    | Alarm   | History  | Device    | System -                           |
|----------------|-------------|------------|---------|----------|-----------|------------------------------------|
| -              |             |            |         |          |           | User Management<br>Role Management |
| State : All    | Attribute : | DeviceInfo | Param : | DeviceNo | Content : | Org Management                     |

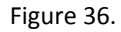

In the "User Management" page, you can add, modify or delete an account.

|      |             | Q Query  | + Add C Modify 💼 I | Detele                     |             |        |                     |
|------|-------------|----------|--------------------|----------------------------|-------------|--------|---------------------|
|      |             | Username | Department         |                            | Telephone   |        |                     |
| 1 🔲  | test1       | test1    | 厦门四信智慧电力科技有限       | iieg@qq.com                | 18559022057 | Normal | 2019-04-02 11:38:54 |
| 2 🗖  | 15260812066 | zerol    | 厦门四信智慧电力科技有限       | chenzhaoyou@four-faith.com | 15260812066 | Normal | 2019-04-08 10:02:01 |
| 3 🗖  | test11      | test11   | 厦门四信智慧电力科技有限       | iieg@qq.com                | 18559022057 | Normal | 2019-04-09 00:28:55 |
| 4 🗖  | gjcl        | 告警处理     | 厦门四信智慧电力科技有限       | gaozhixiong@four-faith.com | 13606027942 | Normal | 2019-04-22 17:49:54 |
| 5 🔲  | lsch        | 历史查询     | 厦门四信智慧电力科技有限       | gaozhixiong@four-faith.com | 13606027942 | Normal | 2019-04-22 17:52:19 |
| 6 🔲  | sbgl        | 设备管理     | 厦门四信智慧电力科技有限       | gaozhixiong@four-faith.com | 13606027942 | Normal | 2019-04-22 17:54:21 |
| 7 🗖  | test3       | 测试2      | 厦门四信智慧电力科技有限       | gaozhixiong@four-faith.com | 13606027942 | Normal | 2019-04-22 19:24:06 |
| 8 🗖  | hardware    | HBY      | 厦门四信智慧电力科技有限       | hebaoyi@four-faith.com     | 18650106435 | Normal | 2019-04-25 09:52:22 |
| 9 🗖  | gw1         | gw1      | 国网协议测试单位           | aa@qq.com                  | 18559022057 | Normal | 2019-06-12 11:13:10 |
| 10 🗖 | yangzeng    |          | 国网协议测试单位           | 123123@qq.com              | 13123333333 | Normal | 2019-07-31 17:51:01 |

Figure 37.

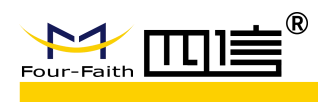

In the "Role Management" page, you can add, modify or delete roles. In the role adding page, as shown in the following figure, you can select the corresponding permissions.

| Add                                                                                                    |                                                                      |  |
|----------------------------------------------------------------------------------------------------|----------------------------------------------------------------------|--|
| Role Name * :                                                                                            | Role Name                                                            |  |
| Department * :                                                                                           | Department                                                           |  |
| Remark :                                                                                                 | Remark                                                               |  |
| Functiona<br>S<br>S<br>S<br>S<br>S<br>S<br>S<br>S<br>S<br>S<br>S<br>S<br>S<br>S<br>S<br>S<br>S<br>S<br>S | Vstem<br>User Management<br>More<br>Add<br>Modify                    |  |
|                                                                                                    | Role Management<br>More<br>Add<br>Modify<br>Delete<br>Org Management |  |
|                                                                                                    | View<br>Add<br>Modify<br>Delete                                      |  |

Figure 38.

In the "Org Management" page, you can add, modify or delete the organization tree. On the node adding page, as shown in the following figure, there are four types of organization tree node: group, line, tower and device. The operations for each type of node are similar.

| Add            |        | ×    |
|----------------|--------|------|
| Father node:   | 激試杆    |      |
| Child node * : |        |      |
| GroupType * :  | Device |      |
| Remark :       |        |      |
|                |        |      |
|                |        |      |
|                |        |      |
|                |        |      |
|                |        | Save |

Figure 39.